## Web Contractor Security System (WCSS) Instructions

Before requesting a ID for a Vendor Administrator, you must have the registration form that has been completed by the Vendor Administrator.

| <b>Role: Procurement Rep (General User)</b> |                                         |                                     |  |
|---------------------------------------------|-----------------------------------------|-------------------------------------|--|
|                                             | Task/Input                              | Expected Result                     |  |
| 1.                                          | Enter wcss.tva.com into Internet        | WCSS introduction screen is         |  |
|                                             | Explorer to launch the application.     | displayed.                          |  |
| 2.                                          | Click the Continue button at the        | Login screen is displayed.          |  |
|                                             | bottom of the screen.                   |                                     |  |
| 3.                                          | Enter your User ID and password         | Main Menu is displayed with 3       |  |
|                                             | and click Login                         | options: Check for                  |  |
|                                             |                                         | Restrictions/Request WCSS User      |  |
|                                             |                                         | ID, Active Vendor Administrator     |  |
|                                             |                                         | List and Logoff.                    |  |
| 4.                                          | To check to see if a Vendor             | An alphabetical listing of all      |  |
|                                             | Administrator already exists for the    | companies with active Vendor        |  |
|                                             | company, click on Active Vendor         | Administrators is displayed along   |  |
|                                             | Administrator List.                     | with the Vendor Administrator.      |  |
| 5.                                          | To request an ID for a company that     | Check for Restrictions screen is    |  |
|                                             | is not on the list, click the Check for | displayed.                          |  |
|                                             | Restrictions/Request WCSS User ID       |                                     |  |
|                                             | button on the Main Menu.                |                                     |  |
| 6.                                          | Choose your location from the           | Your location is displayed in the   |  |
|                                             | Location drop down list.                | Location drop down list.            |  |
| 7.                                          | Enter the Vendor Administrator's        | SSN is displayed in the field.      |  |
|                                             | SSN in the field provided               |                                     |  |
| 8.                                          | Click the Submit button.                | Results screen is displayed with a  |  |
|                                             |                                         | result of Restricted or Not         |  |
|                                             |                                         | Restricted. If not restricted, the  |  |
|                                             |                                         | message will state either that      |  |
|                                             |                                         | current fingerprints are on file or |  |
|                                             |                                         | that fingerprints are needed. Note: |  |
|                                             |                                         | If the Vendor Administrator will    |  |

|     |                                                                                                    | not be coming on a TVA site,<br>fingerprints are not required for                                                                                                    |  |
|-----|----------------------------------------------------------------------------------------------------|----------------------------------------------------------------------------------------------------|--|
| 9   | Click the Request WCSS User ID                                                                                                    | The Request User ID screen is                                                                                                    |  |
|     | button to the right of the Fingerprint result.                                                                                                    | displayed.                                                                                                    |  |
| 10. | Enter Vendor Administrator's first<br>and last name in the appropriate<br>fields. (Middle initial is not<br>mandatory if you do not have it)                           | Vendor Administrator's name is displayed in the name fields.                                                                                                    |  |
| 11. | Enter Vendor Administrator (VA)<br>phone number in the Phone Number<br>field.                                                                                          | VA phone number is displayed in the Phone Number fields.                                                                                                    |  |
| 12. | Enter VA fax number in the Fax<br>Number fields                                                                                                    | VA fax number is displayed in the Fax Number fields.                                                                                                    |  |
| 13. | Enter VA's street address in the Street Address field.                                                                                                    | The street address appears in the Street Address field.                                                                                                    |  |
| 14. | Enter a city, state and zip.                                                                                                    | The city, state and zip appear in the appropriate fields.                                                                                                    |  |
| 15. | Enter VA email address in the Email Address field.                                                                                                    | VA email address appears in the Email Address field.                                                                                                    |  |
| 16. | Enter VA's TVA address in the<br>TVA Address field. If VA does not<br>have a TVA address, leave blank                                                                  | VA TVA address appears in the<br>TVA Address field. If no TVA<br>address, field will be blank                                                                                                    |  |
| 17. | Click the Vendor button next to the vendor field.                                                                                                    | Search for a Vendor screen appears.                                                                                                    |  |
| 18. | If you know the Supplier's Vendor<br>Code, type it in and click the Submit<br>button (If you complete this step,<br>skip step 19 through 21 and<br>proceed to step 22) | Returned to the Request User ID<br>screen. The Vendor Admin field<br>has been populated with VA name.<br>The Vendor field has been<br>populated with the Vendor you<br>chose from the list. The Request<br>field has been populated with your<br>name since this is the name |  |
|     |                                                                                                    | associated with your user ID.                                                                                                    |  |

| 19. | If you do not know the Supplier's<br>Vendor Code, enter the Supplier's<br>company name in the Vendor Name | Supplier's partial appears in the Vendor Name field. |  |
|-----|----------------------------------------------------------------------------------------------------|------------------------------------------------------|--|
|     | field. You may enter any portion of<br>the company name and it will pull                                  |                                                      |  |
|     | all matching results                                                                                      |                                                      |  |
| 20. | Click the Submit button.                                                                                  | Vendor List screen appears.                          |  |
| 21. | Select the record by clicking the                                                                         | Check box appears in the check                       |  |
|     | check box to the left of the Vendor                                                                       | box.                                                 |  |
|     | name you wish to choose.                                                                                  |                                                      |  |
|     |                                                                                                    |                                                      |  |
|     | Note: If the vendor is not listed, you                                                                    |                                                      |  |
|     | must send a copy of the vendor                                                                            |                                                      |  |
|     | administration registration form to                                                                       |                                                      |  |
|     | the Employee Service Center and                                                                           |                                                      |  |
|     | request that they create a vendor                                                                         |                                                      |  |
|     | roturn to stop 17 and proceed                                                                             |                                                      |  |
| 22  | Click the Submit button                                                                                   | Returned to the Request User ID                      |  |
| 22. | Chek the Subinit Button.                                                                                  | screen The Vendor Admin field                        |  |
|     |                                                                                                    | has been populated with VA name                      |  |
|     |                                                                                                    | The Vendor field has been                            |  |
|     |                                                                                                    | populated with the Vendor you                        |  |
|     |                                                                                                    | chose from the list. The Request                     |  |
|     |                                                                                                    | field has been populated with your                   |  |
|     |                                                                                                    | name since this is the name                          |  |
|     |                                                                                                    | associated with your user ID.                        |  |

| 23. | Click the Submit button.<br>Note: If there is an existing VA for<br>the chosen vendor, a pop-up box<br>will be displayed stating a VA<br>already exists for the chosen vendor.<br>You have the option of sending an<br>email to Personnel Security to have<br>the existing VA deleted or to cancel<br>the process and contact the existing<br>VA. A vendor can only have one<br>active VA. | Inquiry result list screen is re-<br>displayed with a pop up box that<br>says an email has been sent to<br>Personnel Security. |  |
|-----|----------------------------------------------------------------------------------------------------|----------------------------------------------------------------------------------------------------|--|
| 24. | Click OK on the pop up box.                                                                                                    | Pop up box is closed and the<br>Inquiry result screen is displayed.                                                            |  |
| 25. | Click the Return button.                                                                                                    | Check for Restrictions screen is displayed.                                                                                    |  |
| 26. | Click the Main Menu button.                                                                                                    | The Main Menu is displayed.                                                                                                    |  |
| 27. | Log off WCSS.                                                                                                    |                                                                                                    |  |

The registration form should be retained by Procurement as part of their records for that Supplier.